# BC657监控单元操作手册

威锐电源有限公司

2006年12月

| 1 操作  | 面板介绍         | 3  |
|-------|--------------|----|
| 1.1   | 状态指示灯        | 3  |
| 1.2   | 液晶显示         | 3  |
| 1.3   | 操作按键         | 3  |
| 2 菜单: | 个绍           | 3  |
| 2.1   | 屏幕保护菜单       | 4  |
| 2.2   | 主菜单          | 4  |
| 2.3   | 实时数据菜单       | 4  |
| 2.4   | 实时告警菜单       | 4  |
| 2.5   | 历史告警菜单       | 4  |
| 2.6   | 测试记录菜单       | 4  |
| 2.7   | 系统维护菜单       | 4  |
| 2.8   | 控制激活菜单       | 4  |
| 3 菜单排 | 操作实例         | 5  |
| 3.1   | 实时数据查询       | 5  |
| 3.2   | 实时告警查询       | 5  |
| 3.3   | 历史告警查询       | 5  |
| 3.4   | 测试记录查询       | 6  |
| 3.5   | 系统参数浏览       | 6  |
| 3.6   | 输入用户密码       | 7  |
| 3.7   | 设置系统参数       | 7  |
| 3.8   | 恢复出厂参数设置     | 9  |
| 3.9   | 程序下载         | 9  |
| 3.1   | 0 控制激活设置     | 9  |
| 4 重要  | 参数说明         | 11 |
| 附录A:  | 控制器菜单树       | 16 |
| 附录B:  | 系统参数设置查询表    | 22 |
| 附录C:  | 默认告警级别与输出继电器 | 24 |

## 摘要

本文档介绍 BC657 监控单元的操作,介绍如何进行信息的查询,如何设置参数,如何通 过监控单元下达控制指令等。

#### 1 操作面板介绍

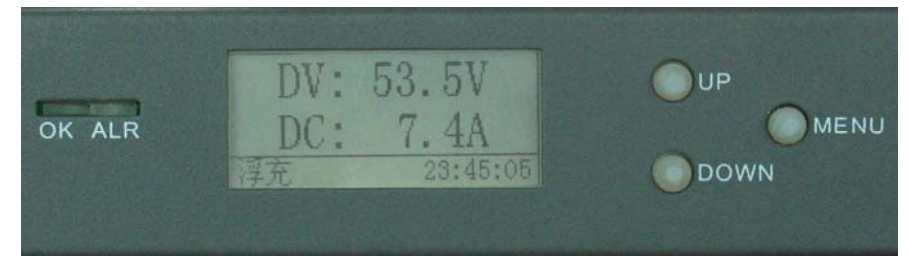

图1 面板布局

监控单元前面板如图 1 所示,由 2 个状态指示灯、112×64 点阵 STN 液晶、3 个按键组成。其功能定义如下:

#### 1.1 状态指示灯

| 0K 指示灯: | 绿色常亮 | 系统正常运行无告警 |
|---------|------|-----------|
|         |      |           |

ALM 指示灯: 红色闪烁 系统告警指示灯

#### 1.2 液晶显示

液晶像素: 160(W) × 64(L)

文字信息: 4 行汉字(或英文)

#### 1.3 操作按键

监控单元键盘包含3个按键,可以快速完成监控单元的菜单操作。按键定义见表1。

表1 按键定义

| 按键名  | 按键定义 | 功能             |
|------|------|----------------|
| UP   | 上    | 向上翻页/向左移动光标    |
| DN   | 下    | 向下翻页/向右移动光标    |
| MENU | 确认   | 进入下一层菜单/确认当前操作 |

#### 2 菜单介绍

本监控单元菜单采用多层菜单结构,全部菜单树结构见附录 A。操作按键可以方便的在 各层菜单之间切换,以下对菜单的结构和名称加以说明。

#### 2.1 屏幕保护菜单

在监控单元上电时,监控单元完成自检后显示屏幕保护菜单,或者停止按键操作 10 分钟以后,自动切换到屏幕保护菜单。屏幕保护菜单显示的系统信息包括:直流输出电压、直流输出电流、电池状态和当前系统时间。屏幕保护状态根据不同按键进入不同菜单,具体如下:

| 操作按键 | 进入界面   |
|------|--------|
| UP   | 实时数据菜单 |
| DN   | 实时告警菜单 |
| MENU | 主菜单    |

#### 2.2 主菜单

主菜单为第一层菜单,由主菜单选择切换到第二层功能菜单。第二层功能菜单包括实时 数据、实时告警、历史告警、测试记录、系统维护与控制激活菜单。第二层菜单依据不同的 系统功能需求可能有第三层菜单、第四层菜单。

#### 2.3 实时数据菜单

本菜单显示系统运行数据,包括直流、电池、整流器、交流单元、环境单元等实时信息。

#### 2.4 实时告警菜单

本菜单显示系统当前存在的告警(被设置为屏蔽的告警不显示),显示内容为告警总条数、告警名称、告警产生时间。

2.5 历史告警菜单

本菜单显示系统历史告警记录,最大记录 64条,显示内容为历史告警总条数、告警名称、告警产生时间、告警结束时间。

#### 2.6 测试记录菜单

本菜单显示电池放电测试记录,最大记录 12条,显示内容为记录类型、持续时间、结束时间、启动电压、结束电压、放出容量。

#### 2.7 系统维护菜单

本菜单设置系统参数。输入正确用户密码可以正常设置系统各项参数,包括电池参数、 LVD 参数、通讯参数等,不输入密码或输入密码错误可以选择浏览系统运行参数。

#### 2.8 控制激活菜单

本菜单为对用户开放的系统控制功能,包括开关整流器、设置均浮充、功能测试等。

#### 3 菜单操作实例

以下所涉及的所有数值仅用于举例,请用户根据实际系统配置与运行工况进行操作与设置。

符号约定:带尖括号"< >"表示键名、按钮名以及操作员从终端输入的信息;带方括号"[]"表示人机界面、菜单条、数据表和字段名等;菜单中反显项为当前操作条目。

#### 3.1 实时数据查询

示例: 查询整流器信息

| 步骤 | 操作                                                |
|----|---------------------------------------------------|
| 1  | 在主菜单中选择[1. 实时数据];                                 |
| 2  | 按 <menu>进入第一屏,显示直流输出信息;</menu>                    |
| 3  | 按 <up>或<dn>翻页,显示[4.整流器信息][进入],其中[进入]反显;</dn></up> |
| 4  | 按 <menu>,进入第三层整流器信息菜单;</menu>                     |
| 5  | 按 <up>或<dn>翻页浏览不同整流器信息;</dn></up>                 |
| 6  | 浏览完毕,按 <menu>返回上一层实时数据菜单;</menu>                  |
| 7  | 按 <up>或<dn>翻页到返回上级菜单][返回],其中[返回]反显;</dn></up>     |
| 8  | 按 <menu>返回主菜单。</menu>                             |

#### 3.2 实时告警查询

| 步骤 | 操作                                 |
|----|------------------------------------|
| 1  | 在主菜单中选择[2. 实时告警];                  |
| 2  | 按 <menu>进入第一屏,显示实时告警信息;</menu>     |
| 3  | 按 <up>或<dn>翻页浏览其余实时告警信息;</dn></up> |
| 4  | 浏览完毕,按 <menu>返回上一层菜单。</menu>       |

注:

- ▶ 界面第一行显示[实时告警 N-m],其中N为系统存在的实时告警总数,m表示当前显示的是第m条实时告警。
- ▶ 界面第二行显示为实时告警名称。
- ▶ 界面第三行显示时间,如[04-09-20 01: 29: 42]表示实时告警的产生时间,顺序 是"年-月-日 时-分-秒"。

#### 3.3 历史告警查询

| 步骤 | 操作                                 |
|----|------------------------------------|
| 1  | 在主菜单中选择[3.历史告警];                   |
| 2  | 按 <menu>进入第一屏,显示最近一条历史告警信息;</menu> |
| 3  | 按 <up>或<dn>翻页浏览其余历史告警信息;</dn></up> |
| 4  | 浏览完毕,按 <menu>返回上一层菜单。</menu>       |

注:

- ▶ 界面第一行显示[历史告警 N-m],其中N为系统记录的历史告警总数,m表示当前显示的是第m条历史告警记录。
- ▶ 界面第二行显示为告警记录名称。
- 界面第三行显示时间,如[04-09-20 01: 29: 42]表示历史告警的产生时间,顺序:
  "年-月-日 时-分-秒"。
- ▶ 界面第四行显示时间,如[04-09-20 05: 10: 11]表示历史告警的结束时间,顺序:
  "年-月-日 时-分-秒"。

#### 3.4 测试记录查询

示例:假设系统记录10条放电测试记录,查询第5次测试记录信息。

| 步骤 | 操作                                                 |
|----|----------------------------------------------------|
| 1  | 在主菜单中选择[4.测试记录];                                   |
| 2  | 按 <menu>进入第一屏,显示电池测试记录信息;</menu>                   |
| 3  | 按 <up>或<dn>翻页,至显示[测试记录 10-5],其中'5'字反显;</dn></up>   |
| 4  | 按 <menu>进入第5条放电记录信息菜单,显示当前放电记录的'测试结果'</menu>       |
| 4  | 信息;                                                |
| 5  | 按 <up>或<dn>浏览本条测试记录其余信息;</dn></up>                 |
| 6  | 本条记录信息浏览完毕,按 <menu>回到[测试记录 10-5],其中'5'字反显;</menu>  |
| 7  | 需要浏览其余测试记录时,按 <up>或<dn>选择第N条测试记录重复第3-6</dn></up>   |
| í  | 步骤;                                                |
| 8  | 结束浏览,按 <up>或<dn>翻页至显示[测试记录-返回],其中[返回]反显;</dn></up> |
| 9  | 按 <menu>返回上一层菜单。</menu>                            |

注:界面显示[测试记录 N-m],其中N为系统记录的电池测试记录总数,m表示当前显示的是第m条电池测试记录。

#### 3.5 系统参数浏览

示例:浏览电池均充参数

| 步骤 | 操作                                                 |
|----|----------------------------------------------------|
| 1  | 在主菜单中选择[5.系统维护];                                   |
| 2  | 按 <menu>进入系统维护菜单,选择[1.参数浏览];</menu>                |
| 3  | 按 <up>或<dn>翻页至显示[20. 电池管理][进入],其中[进入]反显;</dn></up> |
| 4  | 按 <menu>进入电池管理菜单;</menu>                           |
| 5  | 按 <up>或<dn>翻页至显示[6.均充参数][进入],其中[进入]反显;</dn></up>   |
| 6  | 按 <menu>进入均充参数菜单;</menu>                           |
| 7  | 按 <up>或<dn>浏览均充参数;</dn></up>                       |
| 8  | 结束浏览,按 <up>或<dn>翻页至显示[返回上级菜单][返回],其中[返</dn></up>   |
|    | 回]反显;                                              |

| 9  | 按 <menu>返回到电池管理菜单;</menu>                        |
|----|--------------------------------------------------|
| 10 | 按 <up>或<dn>翻页至显示[返回上级菜单][返回],其中[返回]反显;</dn></up> |
| 11 | 按 <menu>返回到系统维护菜单;</menu>                        |
| 12 | 按 <up>或<dn>选择[返回];</dn></up>                     |
| 13 | 按 <menu>返回到主菜单。</menu>                           |

#### 3.6 输入用户密码

通过输入用户密码,可以获得修改监控单元系统参数的权限,本监控单元用户密码为 '5001'。

| 步骤 | 操作                                                              |
|----|-----------------------------------------------------------------|
| 1  | 在主菜单中选择[5.系统维护];                                                |
| 2  | 按 <menu>进入系统维护菜单,选择[2.参数设置];</menu>                             |
| 3  | 按 <menu>进入密码输入菜单;</menu>                                        |
| 4  | 按 <up>或<dn>移动光标,至光标停留在[-&gt;0000&lt;-]第一位'0'位置并</dn></up>       |
| 4  | 闪烁, 按 <menu>修改数值为'5';</menu>                                    |
| 5  | 按 <up>或<dn>移动光标,至光标停留在[-&gt;0000&lt;-]第四位'0'位置并</dn></up>       |
|    | 闪烁, 按 <menu>修改数值为'1';</menu>                                    |
| 6  | 按 <up>或<dn>移动光标,至光标停留在[-&gt;0000&lt;-]中'&lt;'或'&gt;'位</dn></up> |
|    | 置并闪烁;                                                           |
| 7  | 按 <menu>进入授权用户菜单,至此密码输入完毕。</menu>                               |

注: 密码输入错误时,系统将显示'口令错误!'提示,此时按任意按键退出提示状态。

#### 3.7 设置系统参数

参数设置前敬请用户仔细了解各项参数的含义并设置正确的参数,错误的参数设置将可 能危害系统运行,产生不可预知的后果。

参数的默认值和设置范围参见附录 B、附录 C。

示例 1: 设置电池欠压阀值为 47.4v

| 步骤 | 操作                                               |
|----|--------------------------------------------------|
| 1  | 在主菜单中选择[5.系统维护];                                 |
| 2  | 按 <menu>进入系统维护菜单,选择[2.参数设置];</menu>              |
| 3  | 按 <menu>进入密码输入菜单;</menu>                         |
| 4  | 正确输入密码进入授权用户菜单,选择[1.系统参数设置];                     |
| 5  | 按 <menu>进入系统参数设置菜单;</menu>                       |
| 6  | 按 <up>或<dn>翻页选择[3.电池欠压];</dn></up>               |
| 7  | 按 <menu>进入参数值修改菜单;</menu>                        |
| 8  | 按 <up>或<dn>调整数值为[47.4V];</dn></up>               |
| 9  | 按 <menu>保存修改;</menu>                             |
| 10 | 重复 6-9 步骤修改其他需要调整的参数;                            |
| 11 | 参数修改完毕,按 <up>或<dn>翻页至显示[返回上级菜单][返回],其中</dn></up> |
|    | [返回]反显;                                          |

| 12 | 按 <menu>返回到系统维护菜单;</menu>    |
|----|------------------------------|
| 13 | 按 <up>或<dn>选择[返回];</dn></up> |
| 14 | 按 <menu>返回到主菜单。</menu>       |

示例 2: 禁止最小开机数功能

| 步骤 | 操作                                               |  |  |
|----|--------------------------------------------------|--|--|
| 1  | 在主菜单中选择[5.系统维护];                                 |  |  |
| 2  | 按 <menu>进入系统维护菜单,选择[2.参数设置];</menu>              |  |  |
| 3  | 按 <menu>进入密码输入菜单;</menu>                         |  |  |
| 4  | 正确输入密码进入授权用户菜单,选择[1.系统参数设置];                     |  |  |
| 5  | 按 <menu>进入系统参数设置菜单;</menu>                       |  |  |
| 6  | 按 <up>或<dn>翻页选择[7.最小开机数];</dn></up>              |  |  |
| 7  | 按 <menu>进入参数修改菜单;</menu>                         |  |  |
| 8  | 按 <up>或<dn>设置为[禁止];</dn></up>                    |  |  |
| 9  | 按 <menu>保存修改;</menu>                             |  |  |
| 10 | 重复 6-9 步骤修改其他需要调整的参数;                            |  |  |
| 11 | 参数修改完毕,按 <up>或<dn>翻页至显示[返回上级菜单][返回],其中</dn></up> |  |  |
| 11 | '返回'反显;                                          |  |  |
| 12 | 按 <menu>返回到系统维护菜单;</menu>                        |  |  |
| 13 | 按 <up>或<dn>选择[返回];</dn></up>                     |  |  |
| 14 | 按 <menu>返回到主菜单。</menu>                           |  |  |

示例 3: 设置一次下电报警输出到干结点 F, 假设设置前一次下电报警输出到干节点 C

| 步骤 | 操作                                                     |  |  |  |
|----|--------------------------------------------------------|--|--|--|
| 1  | 在主菜单中选择[5.系统维护];                                       |  |  |  |
| 2  | 按 <menu>进入系统维护菜单,选择[2.参数设置];</menu>                    |  |  |  |
| 3  | 按 <menu>进入密码输入菜单;</menu>                               |  |  |  |
| 4  | 正确输入密码进入授权用户菜单,选择[1.系统参数设置];                           |  |  |  |
| 5  | 按 <menu>进入系统参数设置菜单;</menu>                             |  |  |  |
| 6  | 按 <up>或<dn>翻页选择[18.输出节点设置]*;</dn></up>                 |  |  |  |
| 7  | 按 <menu>进入输出节点设置菜单;</menu>                             |  |  |  |
| 8  | 按 <up>或<dn>翻页到[41:一次下电]*,其中'一次下电'反显;</dn></up>         |  |  |  |
| 0  | 按 <menu>进入干结点联接设置,显示[Ralay: C],光标停留于'C'并闪</menu>       |  |  |  |
| 5  | 烁;                                                     |  |  |  |
| 10 | 按 <up>或<dn>设置为[Relay: F];</dn></up>                    |  |  |  |
| 11 | 按 <menu>显示[41:一次下电],其中'一次下电'反显,完成一次下电报</menu>          |  |  |  |
| 11 | 警输出干结点设置;                                              |  |  |  |
| 12 | 重复 8-11 设置其余报警输出干结点;                                   |  |  |  |
| 13 | 完成设置后,按 <up>或<dn>翻页至显示[54:返回]*;</dn></up>              |  |  |  |
| 14 | 按 <menu>显示[保存修改?];</menu>                              |  |  |  |
| 15 | 按 <menu>保存所作修改,按<up>或<dn>则不保存上述修改,本步骤</dn></up></menu> |  |  |  |
| 10 | 返回到系统参数设置菜单;                                           |  |  |  |
| 16 | 修改其余参数后,按 <up>或<dn>翻页至显示[返回上级菜单][返回],</dn></up>        |  |  |  |

|    | 其中'返回'反显;                    |
|----|------------------------------|
| 17 | 按 <menu>返回到系统维护菜单;</menu>    |
| 18 | 按 <up>或<dn>选择[返回];</dn></up> |
| 19 | 按 <menu>返回到主菜单。</menu>       |

注:根据系统 LVD、EMM、ACD 单元的不同配置情况,\*号项数字将会不同。

#### 3.8 恢复出厂参数设置

| 步骤 | 操作                                                      |  |  |
|----|---------------------------------------------------------|--|--|
| 1  | 在主菜单中选择[5.系统维护];                                        |  |  |
| 2  | 按 <menu>进入系统维护菜单,选择[2.参数设置];</menu>                     |  |  |
| 3  | 按 <menu>进入密码输入菜单;</menu>                                |  |  |
| 4  | 正确输入密码进入授权用户菜单,选择[2.恢复出厂参数];                            |  |  |
| 5  | 按 <menu>显示[确认恢复?];</menu>                               |  |  |
| 6  | 按 <menu>确认恢复出厂设置,监控单元复位;按<up>或<dn>则取消恢</dn></up></menu> |  |  |
|    | 复出厂设置。                                                  |  |  |

注:为使系统完全依照出厂参数运行,如果选择恢复出厂设置并按<MENU>确认将复位

监控单元。

## 3.9 程序下载

| 步骤 | 操作                                          |  |  |
|----|---------------------------------------------|--|--|
| 1  | 在主菜单中选择[5.系统维护];                            |  |  |
| 2  | 按 <menu>进入系统维护菜单,选择[2.参数设置];</menu>         |  |  |
| 3  | 按 <menu>进入密码输入菜单;</menu>                    |  |  |
| 4  | 正确输入密码进入授权用户菜单,选择[3.程序下载];                  |  |  |
| 5  | 按 <menu>显示[确认下载?];</menu>                   |  |  |
| 6  | 按 <menu>确认程序下载,显示[程序正在下载],监控单元进入程序下载</menu> |  |  |
|    | 模式; 按 <up>或<dn>则取消程序下载;</dn></up>           |  |  |
| 7  | 接 6,利用程序下载工具下载新的监控单元 Firmware,下载完毕后手动重启,    |  |  |
|    | 监控单元将以新下载之程序运行。                             |  |  |

注:如果监控单元进入程序下载模式,将一直停留在[程序正在下载…]界面,直至重新

上电启动。

#### 3.10 控制激活设置

| 示例 1: 关整流器 3, 假 | <b>设糸统存在整流器 2、</b> : |
|-----------------|----------------------|
|-----------------|----------------------|

| 步骤 | 操作                                                                                        |  |  |
|----|-------------------------------------------------------------------------------------------|--|--|
| 1  | 在主菜单中选择[6. 控制激活];                                                                         |  |  |
| 2  | 按 <up>或<dn>翻页至显示[2.关整流器][设置],其中[设置]反显;</dn></up>                                          |  |  |
| 3  | 按 <menu>进入开关整流器菜单,第一行显示[关整流器:2],其中'2'字闪烁,第二行显示[&lt;2 3&gt;],其中'2'字反显,表示当前选择操作的整流器;</menu> |  |  |
| 4  | 按 <up>或<dn>翻页至显示[关整流器:3];</dn></up>                                                       |  |  |

| 5 | 按 <menu>将关闭整流器3。如果操作成功显示[设置成功!],如果操作失</menu>     |
|---|--------------------------------------------------|
|   | 败显示[设置失败!],然后按任意按键返回到控制激活菜单;                     |
| 6 | 接第4步骤,按 <up>或<dn>翻页至显示[关整流器:返回],其中'返回'</dn></up> |
|   | 反显,此时按 <menu>将返回到控制激活菜单;</menu>                  |
| 7 | 完成其余控制激活项目设置,按 <up>或<dn>翻页至显示[返回上级菜单];</dn></up> |
| 8 | 按 <menu>返回到主菜单。</menu>                           |

注:通过监控器关闭整流器时,发生"设置失败"的原因是当前的整流器数小于或等于 最小开机数,此时如果希望关闭更多整流器,请将系统参数[最小开机数]功能设为"禁止"。 示例 2:设置电池均充

| 步骤 | 操作                                               |  |  |
|----|--------------------------------------------------|--|--|
| 1  | 在主菜单中选择[6. 控制激活];                                |  |  |
| 2  | 按 <up>或<dn>翻页至显示[4.设置均充][设置],其中'设置'反显;</dn></up> |  |  |
| 2  | 按 <menu>将执行进入均充操作,如果操作成功显示[设置成功!],如果操</menu>     |  |  |
| 3  | 作失败显示[设置失败!],然后按任意按键返回到控制激活菜单;                   |  |  |
| 4  | 完成其余控制激活项目设置,按 <up>或<dn>翻页至显示[9.返回上级菜</dn></up>  |  |  |
| 4  | 单];                                              |  |  |
| 5  | 按 <menu>返回到主菜单。</menu>                           |  |  |

注:设置失败的原因如下:

▶ 浮充:交流输入故障

- ▶ 均充:交流输入故障
- ▶ 电池测试:交流输入故障,或蓄电池容量小于 80%,或蓄电池电压低于 48V。

示例 3: 输出干节点测试,测试输出干节点 B,假设当前节点 B为'闭合'状态。

注: 此步骤需要先将'干结点测试'参数设置为允许;

| 步骤 | 操作                                                     |  |  |  |
|----|--------------------------------------------------------|--|--|--|
| 1  | 在主菜单中选择[6. 控制激活];                                      |  |  |  |
| 2  | 按 <up>或<dn>翻页至显示[9.输出干节点测试][设置],其中[设置]反显;</dn></up>    |  |  |  |
| 0  | 按 <menu>进入干节点测试菜单,显示[A B C D E F][断开],其中'A'闪</menu>    |  |  |  |
| Э  | 烁显示表示当前选择的测试操作输出干结点,[断开]表示 A 干结点状态;                    |  |  |  |
| 4  | 按 <up>或<dn>至显示[A B C D E F][闭合],其中 'B' 闪烁显示;</dn></up> |  |  |  |
| 5  | 按 <menu>一次显示[A B C D E F][断开],其中'B'闪烁显示,[断开]表</menu>   |  |  |  |
|    | 示 B 干结点状态,至此成功实现断开 B 输出干节点功能;                          |  |  |  |
| 6  | 按 <menu>一次显示[A B C D E F][闭合],其中'B'闪烁显示,[断开]表</menu>   |  |  |  |
|    | 示 B 干节点状态;至此成功实现闭合 B 输出干节点功能;                          |  |  |  |
| 7  | 重复 4-6 测试其余输出干结点;                                      |  |  |  |
| 8  | 按 <up>或<dn>至显示 [&lt;返回&gt;], 其中'返回'闪烁显示;</dn></up>     |  |  |  |
| 9  | 按 <menu>退出输出干节点测试菜单;</menu>                            |  |  |  |
| 4  | 按 <up>或<dn>翻页至显示[返回上级菜单];</dn></up>                    |  |  |  |
| 5  | 按 <menu>返回到主菜单。</menu>                                 |  |  |  |

#### 4 重要参数说明

1) 通信波特率

按照实际配置进行设置,必须将通道两端设备的通信速率设置成一致,否则将 无法通信。

2) 机架地址

对于由同一个后台监控的设备,必须将地址设置为各不相同,否则将导致通信 错误。机架地址设置范围为 1-254,0、255 保留。

3) 通信方式

监控单元需要正确配置 RS232/RS485/RS422 通信链路,否则将无法通信。

4) 最小开机数

该参数设置为"允许"时,通过后台或前台的软件进行整流器的关机控制将受 到限制。

最小开机数的数值计算公式如下。

例如,负载的总电流为 30A, 蓄电池总配置为 300Ah, 电池限电流系数为 0.15C, 可计算最小开机数如下。

最小开机数=(30+300×0.15)/(50×0.7)+1=3.14≈3

当该系统配备4个整流器时,可以通过软件关闭一个整流器,再关闭第二个整 流器时,命令将失效。

- 5) 进入均充的条件
  - ▶ '均充模式'未设置为'禁止';
  - ▶ 市电正常,持续浮充,一直延续到'均充周期'时,强制均充;
  - ▶ 市电停电,若停电前正在均充,来电后继续均充;
  - 市电停电,若停电前正在浮充,再来电时,检测蓄电池容量,若蓄电池容量比例低于'均充阈值容量',或者电池电压低于'均充阈值电压',进入均充。
- 6) 均充转为浮充的条件
  - ▶ 均充持续时间达到'最长均充时间';
  - 均充电流小于末期维持电流,继续均充到'均充维持时间',且均充持续时间 大于'均充最短时间'。末期维持电流的计算方法如下:

末期维持电流 = 均充末期电流率 × 蓄电池容量

7) 设置充电电压

# 最小开机数=

整

负载总

系统正常运行时,可以通过监控单元设置输出电压和充电状态。当设置了温度 补偿时,由于蓄电池的温度变化,系统的输出电压也随之变化。

▶ 浮充电压值

浮充状态下的输出电压值。

根据实际配置蓄电池的充电特性设置。例如,配置的蓄电池规定浮充电压为 2.25V/节,24 节蓄电池的浮充电压即为 2.25×24=54V,应将'浮充电压值'设置为 54V。

▶ 均充电压值

均充状态下的输出电压值。

根据实际配置的蓄电池的充电特性设置。例如,配置的蓄电池规定均充电压为 2.35V/节,24 节蓄电池的均充电压即为 2.35×24=56.4V,则应将'均充电压值'设 置为 56.4V。

8) 温度补偿斜率

系统在对蓄电池进行均/浮充电时,需要根据蓄电池温度的变化调节充电电压,防止对蓄电池的过充电或充电不足。一般蓄电池推荐的均浮充电压值是指在 25℃的 参数。

本参数值表示每节电池的温度补偿系数。如设置为"5mV/℃"时,表示温度每 变化1℃,每一节蓄电池的电压变化值为5mV。温度升高时充电电压降低,温度降低 时充电电压升高。

例如:系统配备一组 300Ah 的蓄电池,输出 48V 共 24 节,设置'电池温度补偿 系数'为'3mV/℃'。蓄电池组温度 30℃,此时的充电电压经过温度补偿,将会下 降。电压下降的值计算如下:

 $\triangle V=$  (30°C-25°C)  $\times$ 3 mV/°C\*24=5°C $\times$ 3 mV/°C\*24=360 mV

若此时处于浮充状态,设置的浮充电压为 54V,则输出的电压经补偿下降为 54V-0.36V=53.64V。

9) 电池组容量

必须正确设置电池组容量,否则无法正确进行电池管理。

按照实际配置进行设置,例如,当系统配备了一组 300Ah 的蓄电池,则将'电池 1 容量'设置为'300',将'电池组 1'设置为'接入',对于没有使用的电池 组请设置为'未接入'。

10) 电池充电系数

'电池限电流'决定最大充电电流。该参数值与电池组总容量的乘积为最大充 电电流。设置该参数可以限制充电电流。

参数的设置范围是(0.01~0.40)。根据实际配置的蓄电池的充电特性设置。

例如:系统配置一组 300Ah 的蓄电池,推荐使用的充电电流限制在 0.15C,则 该参数应设置为 0.15,系统的最大均充或最大浮充电流(I)为 45A,算式如下所示。

 $I=300Ah \times 0.15A/Ah=300 \times 0.15A=45A$ 

当系统配置多组蓄电池组时,为保证任何一组蓄电池的安全,取蓄电池组最小限流值计算,例如系统配置有 300Ah、400Ah、500Ah、600Ah 共 4 组蓄电池,此时按最小容量 300Ah 计算。

- 11) 均充模式
  - 使用兔均充维护性能的蓄电池时,因为不需要对蓄电池进行均充维护,可将'均 充模式'设置为'禁止'。系统将不会对蓄电池进行均充。
  - 用户根据实际需求可以设置为'自动均充'或'手动均充',默认值为'自动 均充'。
- 12) 均充周期

当电源工作在电网条件好的场所,长期不停电,为了保证蓄电池的有效性,需 要定期对蓄电池进行均衡充电。

参数设置范围为(30天<sup>~</sup>365天)。在设定的'均充周期'时间内,当系统停电, 如果执行了停电来电均充的话,'均充周期'时间重新开始统计;如果停电再来电 时,如果电池只是浅放电(放电容量或终止电压不够均充阈值门槛),不执行均充, 则停电前的时间连续计算。

13) 均充阈值容量

设置范围为(0.8<sup>~</sup>0.9)。表示停电后若电池的剩余容量与电池额定容量的比值 小于该参数,来电后先进入均充。

例如:系统配置一组 300Ah 的蓄电池, '均充阈值容量'设置为 0.85,蓄电池 在停电再来电时,蓄电池剩余容量小于 300×0.85(即 255Ah),系统自动进入均充 状态。

14) 均充阈值电压

判定均充条件。停电再来电时,若电池的电压低于该参数,立即进入均充。

参数设置范围为(46V<sup>~55V</sup>)。默认值为48.0V。一般取默认值即可。

15) 均充最长时间

为了避免过充电对电池造成损坏,设置'均充最长时间',当该次均充时间达 到设定值时,结束均充,转为浮充。

参数设置范围为(0小时<sup>~</sup>48小时)。默认值为24小时。一般取默认值即可。

16) 均充最短时间

一次均充必须达到'均充最短时间',才可能结束均充,转入浮充。

参数设置范围为(0小时~48小时)。默认值为3小时。一般取默认值即可。

17) 均充维持时间

在均充的末期,充电电流较小,此时仍维持一定时间的均充,维持时间可设置。

参数设置范围为(0小时~10小时)。默认值为3小时。一般取默认值即可。

18) 均充末期电流率

判定进入均充末期的条件, '均充末期电流率'与蓄电池容量的乘积就是均充 末期电流。

参数设置范围为(0.005<sup>~</sup>0.02)。默认值为0.015。一般取默认值即可。 19) 测试模式

监控器可以配置手动启动进入蓄电池测试状态,也可以禁止该功能。

当系统进入蓄电池测试状态时,监控器将整流器输出电压调整到'测试终止电 压'值以使蓄电池对负载放电。当放电时间达到'最长测试时间'时,或者蓄电池 电压降到'测试终止电压'时,系统结束蓄电池测试转为均充。

20) 测试终止电压

为了测试蓄电池的性能,可以调低整流器的输出电压值至 V,由蓄电池向负载 供电,当蓄电池电压降至 V 后终止测试状态转为均充,V 值可设置,即'测试终止 电压'。

参数设置范围为(42.0V<sup>~</sup>48.0V)。默认值为47.0V。一般取默认值即可。

21) 最长测试时间

为避免蓄电池过放电,可设置'最长测试时间',达到设定的时间后,自动结 束测试,转入均充状态。

参数设置范围为(6~12)。默认值为10。一般取默认值即可。

22) 电池放电保护

在市电停电,由蓄电池组供电时,为防止过放电对电池组造成损坏,蓄电池组 的电压降低到'电池欠压值'时,监控器将发出告警信号;蓄电池组的电压降低到 '一次下电电压'时,监控器将切断一次下电负载;蓄电池组的电压降低到'二次 下电电压'时,监控器将切断全部负载。

▶ 电池欠压值

蓄电池组的电压降低到'电池欠压值'时,监控单元将发出告警信号,产生"电 池电压低"告警。

参数设置范围为(39.0V<sup>~</sup>52.0V)。默认值为47.0V。

▶ 一次下电电压

电池电压低于该参数时,系统执行一次下电动作,切断"一次下电"负载。

一次下电的恢复条件:来电,且电压高于一次下电电压值的反弹电压(回差为 5V),或高于 50V,或高于温度补偿后的浮充电压-1V。

参数设置范围为(38.0V<sup>~</sup>51.0V)。默认值为46.0V。

▶ 二次下电电压

电池电压低于该参数时,系统二次下电,切断全部负载。 负载二次下电恢复条件:来电,且电压高于二次下电电压值的反弹电压。 参数设置范围为(38.0V<sup>~</sup>51.0V)。默认值为45.0V。 23) 告警类型设定

监控单元告警可以设置为三个级别:一般告警、重要告警、告警屏蔽,可由用 户根据系统时间情况灵活设置。

告警屏蔽: 忽略本告警条目;

重要告警:表示存在并急待解决的告警,如果存在声光报警每半个小时重新输 出进行提示;

一般告警:表示系统存在的告警,可由按键关闭声音报警。

24) 输出节点设置

监控单元具有6路可设的输出干节点,告警项目可由用户灵活配置输出到不同的干结点。0表示不输出到干节点,A-F为干节点编号。

## 附录 A: 控制器菜单树

▶ 主菜单

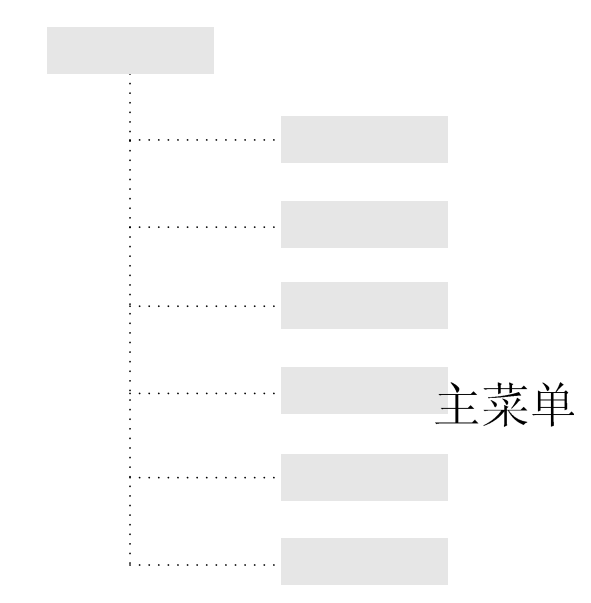

实时数据

实时告警

历史告警

测试记录

系统维护

控制激活

#### ▶ 实时数据菜单

## 实时数据

|                  | 直流输出   |      |        |
|------------------|--------|------|--------|
|                  | 负载电流   |      |        |
|                  | 电池组信息  | <br> | 电池组1信息 |
|                  |        |      | 电池组2信息 |
|                  |        |      | 电池组3信息 |
|                  |        |      | 电池组4信息 |
|                  | 整流器信息  |      | 整流器1信息 |
|                  |        |      | 整流器2信息 |
|                  |        |      | 整理器3信息 |
|                  |        |      | 整理器4信息 |
|                  |        |      | 整理器5信息 |
|                  |        | :    | 整理器6信息 |
|                  | 交流单元*  |      |        |
|                  | 电池状态   |      |        |
|                  | 下次均充时间 |      |        |
|                  | 环境单元*  |      |        |
|                  | 输入干节点  |      |        |
|                  | 系统时间   |      |        |
|                  | 系统日期   |      |        |
|                  | 版本信息   |      |        |
| :<br>:<br>:<br>: | 返回上级菜单 |      |        |

\*项说明: '交流单元' 仅在系统配置 ACD 单元后可见; '环境单元' 仅在系统配置 EMM 单元后可见。

▶ 实时告警菜单

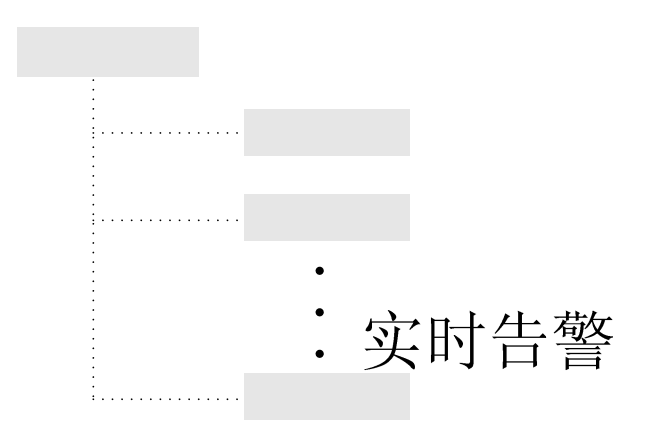

▶ 历史告警菜单

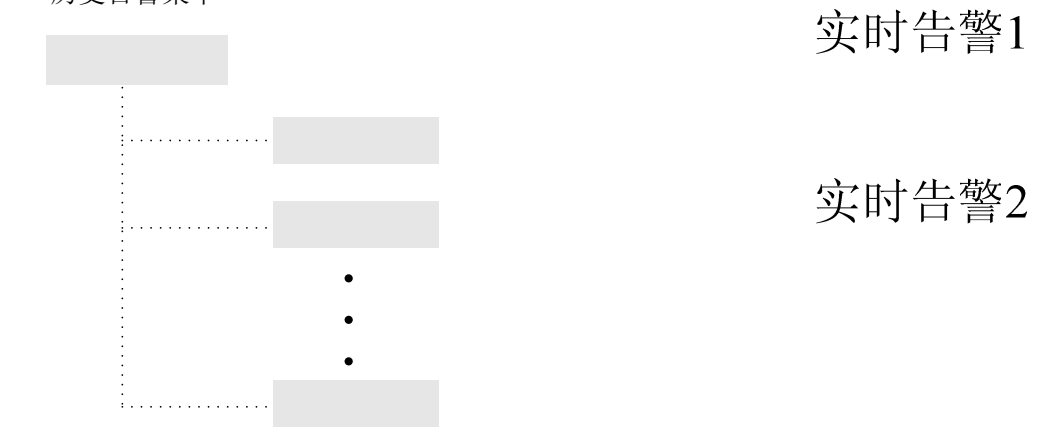

▶ 测试记录菜单

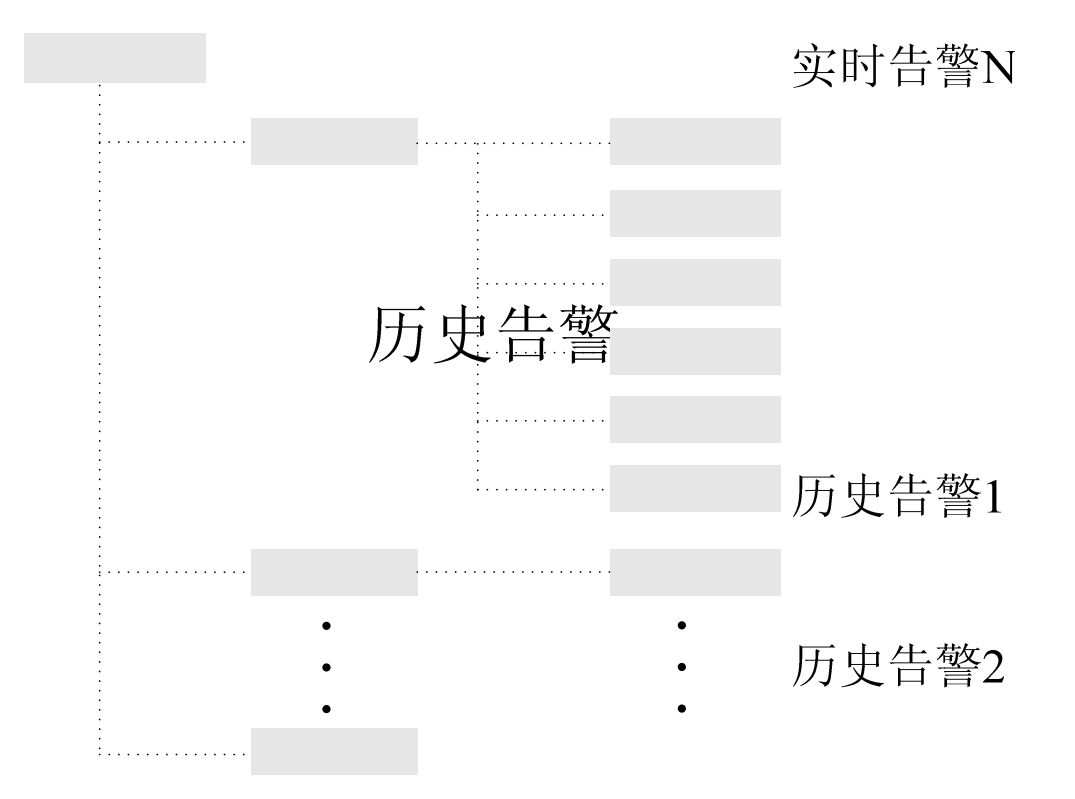

实时告警N

## ▶ 系统维护主菜单

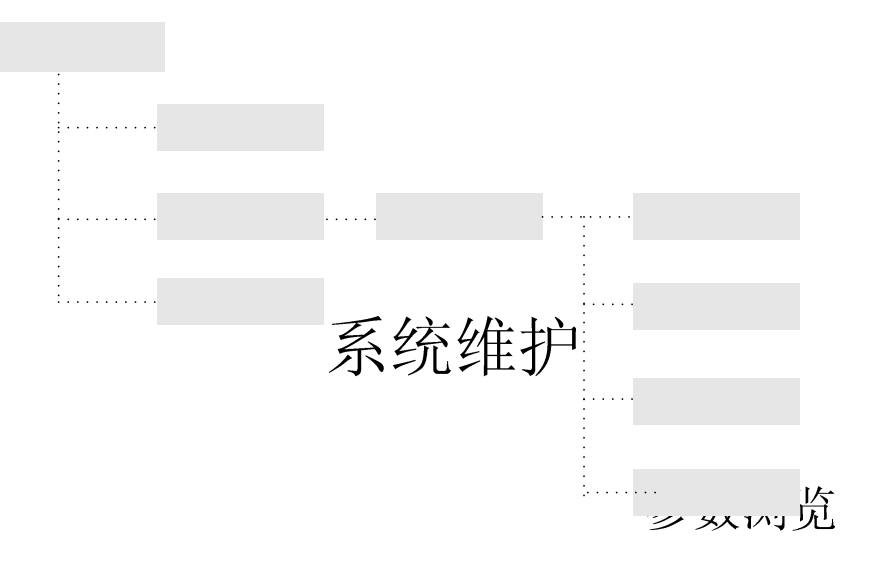

参数设置

输入密码

返回上级菜单

#### ▶ 参数浏览菜单

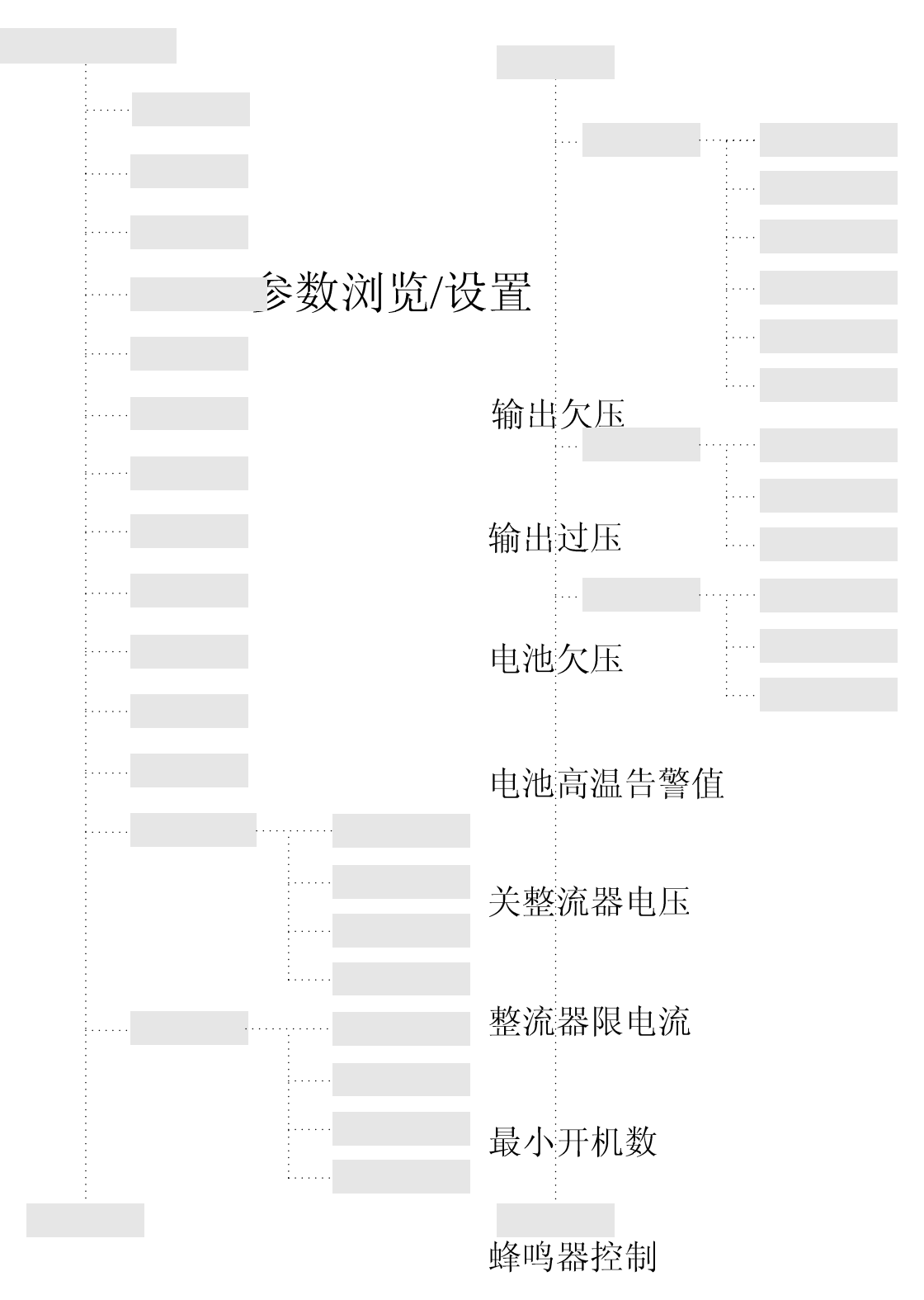

\*项说明:'环境单元参数'仅在系统配置 EMM 单元后可见;'LVD 参数'仅在系统配置 LVD 单元后可见,LVD2 参数仅在系统配置两**紧系统 届 基**见;ACD 参数仅在系统配置 ACD 单元后可见。

系统时间

# 文本语言

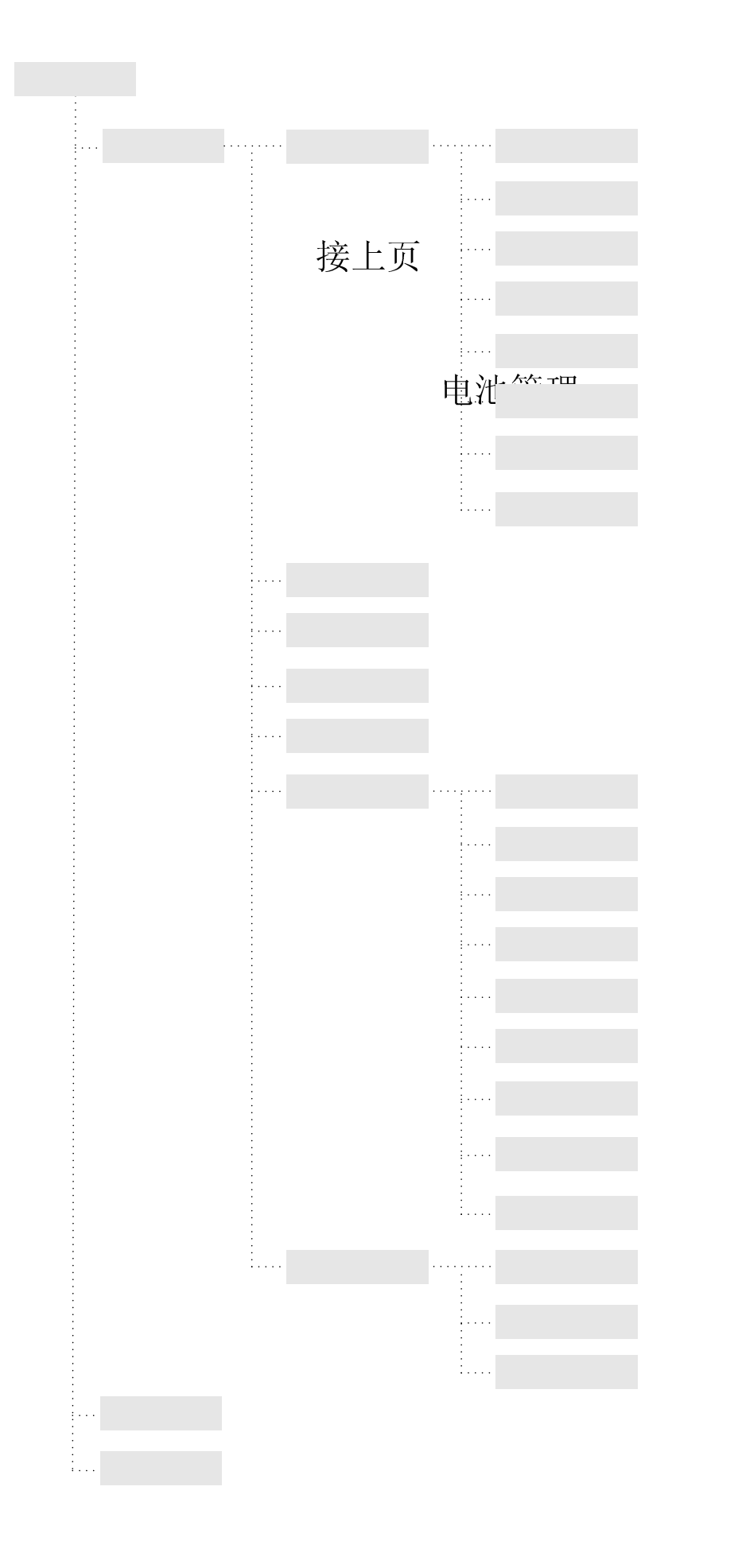

电池组选择

浮充电压

电池充电系数

电池限流

熔丝告警阀值

均充参数

### ▶ 控制激活菜单

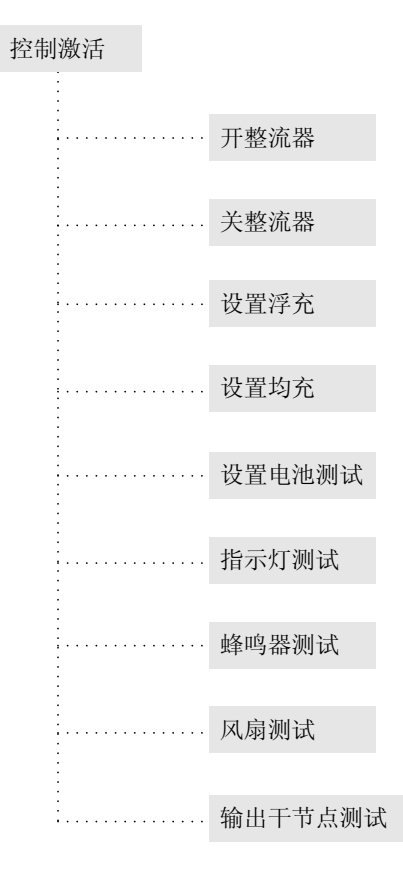

| 序号 | 参数名     | 默认值   | 上限  | 下限  | 备注                                                  |
|----|---------|-------|-----|-----|-----------------------------------------------------|
| 1  | 输出欠压    | 48    | 52  | 41  | ≪浮充电压-1Ⅴ                                            |
| 2  | 输出过压    | 58    | 59  | 57  | ≥均充电压+1V                                            |
| 3  | 电池欠压    | 47    | 52  | 39  | ≪浮充电压-1V<br>≥一次下电电压+1V                              |
| 4  | 电池高温告警值 | 40    | 60  | 30  | 电池温度高于本值触发告警                                        |
| 5  | 交流欠压    | 154   | 200 | 80  | 交流电压小于本值触发告警                                        |
| 6  | 交流过压    | 286   | 300 | 240 | 交流电压大于本值触发告警                                        |
| 7  | 关整流器电压  | 58    | 60  | 58  | 输出电压高于本值整流器关机                                       |
| 8  | 整流器限电流  | 52. 5 | 55  | 10  | 针对于 50A 整流器,其他容量整流器按照<br>当设定值高于实际容量时,等于实际的最<br>大容量。 |
| 9  | 最小开机数   | 允许    | -   | -   | 参见"重要参数说明"                                          |
| 10 | 蜂鸣器控制   | 允许    | -   | -   | 蜂鸣器控制权限设定                                           |
| 11 | 文本语言    | 中文    | -   | -   | 菜单语言选择                                              |
| 12 | 干节点测试   | 允许    | -   | -   | 干结点测试权限设定,保留                                        |
| 13 | 环境温度低告警 | -5    | 20  | -30 | 环境温度低于本值触发告警                                        |

# 附录 B:系统参数设置查询表

| 14 | 环境温度高告警   | 40       | 60    | 30   | 环境温度高于本值触发告警            |
|----|-----------|----------|-------|------|-------------------------|
| 15 | 环境湿度低告警   | 20       | 50    | 10   | 环境湿度低于本值触发告警            |
| 16 | 环境湿度高告警   | 90       | 100   | 70   | 环境湿度高于本值触发告警            |
| 17 | 温度补偿      | 允许       | -     | _    | 温度补偿功能启用设定              |
| 18 | 温度补偿开始温度  | -10      | 20    | -20  | 温度补偿范围上限                |
| 19 | 温度补偿停止温度  | 40       | 50    | 35   | 温度补偿范围下限                |
| 20 | 温度补偿斜率    | 3        | 8     | 0    | 参见"重要参数说明"              |
| 21 | Lvd1 报警电压 | 47       | 51    | 38   | 输出电压低于本值触发告警            |
| 22 | Lvd1 下电电压 | 46       | 51    | 38   | ≪电池欠压-1V<br>≥二次下由由压     |
| 23 | Lvd1 上电电压 | 50       | 53    | 48   | 输出电压高于本值 LVD1 重新上电      |
| 24 | Lvd1 延迟时间 | 20       | 50    | 5    | LVD1 由下电到上电的最小延迟时间      |
| 25 | Lvd2 报警电压 | 46       | 51    | 38   | 输出电压低于本值触发告警            |
| 26 | Lvd2 下电电压 | 45       | 51    | 38   | < 一次下电电压                |
| 27 | Lvd2上电电压  | 50       | 53    | 48   | 输出电压高干本值 LVD2 重新上电      |
| 28 | Lvd2 延迟时间 | 20       | 50    | 5    | LVD2 由下电到上电的最小延迟时间      |
| 10 |           | 20       |       |      | 输入交流电压低于本值监控器断开交流输      |
| 29 | Acd 低压保护  | 130      | 170   | 90   |                         |
| 30 | Acd 高压保护  | 286      | 300   | 250  | 输入交流电压高于本值监控器断开交流输<br>入 |
| 31 | Acd 延迟时间  | 20       | 50    | 5    | 监控器重新闭合交流输入的最小延迟时间      |
| 32 | 机架地址      | 1        | 255   | 1    | 参见"重要参数说明"              |
| 33 | 波特率       | 9600     | 19200 | 1200 | 参见"重要参数说明"              |
| 34 | 通信方式      | RS232    | -     | -    | 参见"重要参数说明"              |
| 35 | 电池组1      | 接入       | -     | -    | 参见"重要参数说明"              |
| 36 | 电池组1容量    | 300      | 9990  | 0    | 参见"重要参数说明"              |
| 37 | 电池组 2     | 未接入      | _     | _    | 参见"重要参数说明"              |
| 38 | 电池组2容量    | 0        | 9990  | 0    | 参见"重要参数说明"              |
| 39 | 电池组 3     | 未接入      | -     | _    | 参见"重要参数说明"              |
| 40 | 电池组3容量    | 0        | 9990  | 0    | 参见"重要参数说明"              |
| 41 | 电池组 4     | 未接入      | _     | _    | 参见"重要参数说明"              |
| 42 | 电池组4容量    | 0        | 9990  | 0    | 参见"重要参数说明"              |
|    |           |          |       |      | ≤均充电压                   |
| 43 | 浮充电压      | 53.5     | 58    | 42   | ≥输出电压低告警阈值+1V           |
|    |           |          |       |      | ≥电池欠压告警阈值+1V            |
| 44 | 电池充电系数    | 0.15     | 0.4   | 0.01 | 参见"重要参数说明"              |
| 45 | 电池限流      | 允许       | -     | -    | 电池充电功能启用设定              |
| 46 | 电池熔丝告警    | 0.3      | 0.6   | 0.2  | (预留功能)                  |
| 47 | 均充模式      | 自动<br>均充 | _     | _    | 参见"重要参数说明"              |
| 48 | 均充电压      | 56.4     | 58    | 42   | ≥浮充电压<br>≤输出电压告警上限-1V   |

| 49 | 均充周期                                         | 180   | 365     | 30    | 参见"重要参数说明"         |
|----|----------------------------------------------|-------|---------|-------|--------------------|
| 50 | 均充阀值容量                                       | 0.85  | 0.9     | 0.8   | 参见"重要参数说明"         |
| 51 | 最长均充时间                                       | 24    | 48      | 0     | ≥均充最短时间            |
| 52 | 是短约玄时间 2 48 0                                | 0     | ≪均充最长时间 |       |                    |
| 02 | 10) E 10 10 10 10 10 10 10 10 10 10 10 10 10 | Ū.    | 10      | Ŭ     | ≥均充维持时间            |
| 53 | 均充持续时间                                       | 3     | 10      | 0     | ≪均充最短时间            |
| 54 | 均充阀值电压                                       | 52    | 55      | 48    | 参见"重要参数说明"         |
| 55 | 末期电流比率                                       | 0.015 | 0.02    | 0.005 | 参见"重要参数说明"         |
| EG | 测学辑书                                         | 手动    | _       | _     | 会 " 重 亜 会 粉 说 明 "  |
| 90 | 例 叫(关)                                       | 测试    |         |       | 多元 里安参 <b>级</b> 优功 |
| 57 | 测试电压                                         | 46    | 48      | 42    | 参见"重要参数说明"         |
| 58 | 最长测试时间                                       | 10    | 12      | 6     | 参见"重要参数说明"         |
| 59 | 测试周期                                         | 180   | 365     | 30    | 参见"重要参数说明"         |
| 60 | 告警设置                                         | 附录 C  | -       | -     | 参见"重要参数说明"         |
| 61 | 输出节点设置                                       | 附录 C  | -       | -     | 参见"重要参数说明"         |

# 附录 C: 默认告警级别与输出继电器

| 序号 | 牛敵口む         | 默认   | 默认    |
|----|--------------|------|-------|
|    | <b>古</b> 蒼名林 | 告警级别 | 输出干结点 |
| 1  | 交流辅助输出断      | 一般告警 | А     |
| 2  | 交流输入空开断      | 重要告警 | А     |
| 3  | 交流停电         | 重要告警 | А     |
| 4  | 避雷回路异常       | 重要告警 | А     |
| 5  | 交流电压 A 相低    | 一般告警 | А     |
| 6  | 交流电压 B 相低    | 一般告警 | А     |
| 7  | 交流电压 C 相低    | 一般告警 | А     |
| 8  | 交流电压 A 相高    | 一般告警 | А     |
| 9  | 交流电压 B 相高    | 一般告警 | А     |
| 10 | 交流电压 C 相高    | 一般告警 | А     |
| 11 | SMR.1 超温     | 一般告警 | D     |
| 12 | SMR.2 超温     | 一般告警 | D     |
| 13 | SMR.3 超温     | 一般告警 | D     |
| 14 | SMR.4 超温     | 一般告警 | D     |
| 15 | SMR.5 超温     | 一般告警 | D     |
| 16 | SMR.6 超温     | 一般告警 | D     |
| 17 | SMR.1 关机     | 一般告警 | D     |
| 18 | SMR. 2 关机    | 一般告警 | D     |
| 19 | SMR.3 关机     | 一般告警 | D     |
| 20 | SMR.4 关机     | 一般告警 | D     |
| 21 | SMR. 5 关机    | 一般告警 | D     |
| 22 | SMR.6 关机     | 一般告警 | D     |
| 23 | SMR.1 电流高    | 一般告警 | D     |

| 24 | SMR.2 电流高   | 一般告警 | D   |
|----|-------------|------|-----|
| 25 | SMR.3 电流高   | 一般告警 | D   |
| 26 | SMR.4 电流高   | 一般告警 | D   |
| 27 | SMR.5 电流高   | 一般告警 | D   |
| 28 | SMR.6 电流高   | 一般告警 | D   |
| 29 | SMR.1 风扇故障  | 一般告警 | D   |
| 30 | SMR.2风扇故障   | 一般告警 | D   |
| 31 | SMR.3 风扇故障  | 一般告警 | D   |
| 32 | SMR.4风扇故障   | 一般告警 | D   |
| 33 | SMR.5 风扇故障  | 一般告警 | D   |
| 34 | SMR.6风扇故障   | 一般告警 | D   |
| 35 | 整流器1故障      | 一般告警 | D   |
| 36 | 整流器2故障      | 一般告警 | D   |
| 37 | 整流器3故障      | 一般告警 | D   |
| 38 | 整流器4故障      | 一般告警 | D   |
| 39 | 整流器5故障      | 一般告警 | D   |
| 40 | 整流器6故障      | 一般告警 | D   |
| 41 | 直流输出电压低     | 一般告警 | С   |
| 42 | 直流输出电压高     | 一般告警 | С   |
| 43 | 电池1电压低      | 重要告警 | С   |
| 44 | 电池2电压低      | 重要告警 | С   |
| 45 | 电池3电压低      | 重要告警 | С   |
| 46 | 电池4电压低      | 重要告警 | С   |
| 47 | 电池1温度高      | 一般告警 | С   |
| 48 | 电池2温度高      | 一般告警 | С   |
| 49 | 电池3温度高      | 一般告警 | С   |
| 50 | 电池 4 温度高    | 一般告警 | С   |
| 51 | 一次下电        | 重要告警 | С   |
| 52 | 二次下电        | 重要告警 | С   |
| 53 | 负载1熔丝断      | 重要告警 | Е   |
| 54 | 负载2熔丝断      | 重要告警 | E   |
| 55 | 负载3熔丝断      | 重要告警 | Е   |
| 56 | 负载4熔丝断      | 重要告警 | Е   |
| 57 | 电池1熔丝断      | 重要告警 | E   |
| 58 | 电池2熔丝断      | 重要告警 | Е   |
| 59 | 电池3熔丝断      | 重要告警 | E   |
| 60 | 电池4熔丝断      | 重要告警 | E   |
| 61 | 负载断路器1异常    | 重要告警 | С   |
| 62 | 负载断路器2异常    | 重要告警 | С   |
| 63 | 环境温度低       |      | 不输出 |
| 64 | 环境温度高       | 一般告擎 | 不输出 |
| 65 | 环谙湿度低       |      | 不输出 |
| 00 | T DOULLY IN | 心以口言 |     |

| 66 | 环境湿度高     | 一般告警 | 不输出 |
|----|-----------|------|-----|
| 67 | 烟雾告警      | 一般告警 | 不输出 |
| 68 | 水淹告警      | 一般告警 | 不输出 |
| 69 | 门禁告警      | 一般告警 | 不输出 |
| 70 | 门磁告警      | 一般告警 | 不输出 |
| 71 | EMM 板通讯告警 | 一般告警 | 不输出 |
| 72 | LVD 板通讯告警 | 一般告警 | 不输出 |
| 73 | ACD 板通讯告警 | 一般告警 | 不输出 |
| 74 | 温度传感器异常   | 一般告警 | 不输出 |
| 75 | 湿度传感器异常   | 一般告警 | 不输出 |

\*项说明:环境单元告警条目仅在系统配置 EMM 单元后可见; LVD 单元告警条目仅在

系统配置 LVD 单元后可见; ACD 单元告警条目仅在系统配置 ACD 单元后可见。